# ÕPITEE

#### **KASUTUSJUHEND PEAKASUTAJALE**

# ÕPITEE LAHENDUSE EESMÄRK

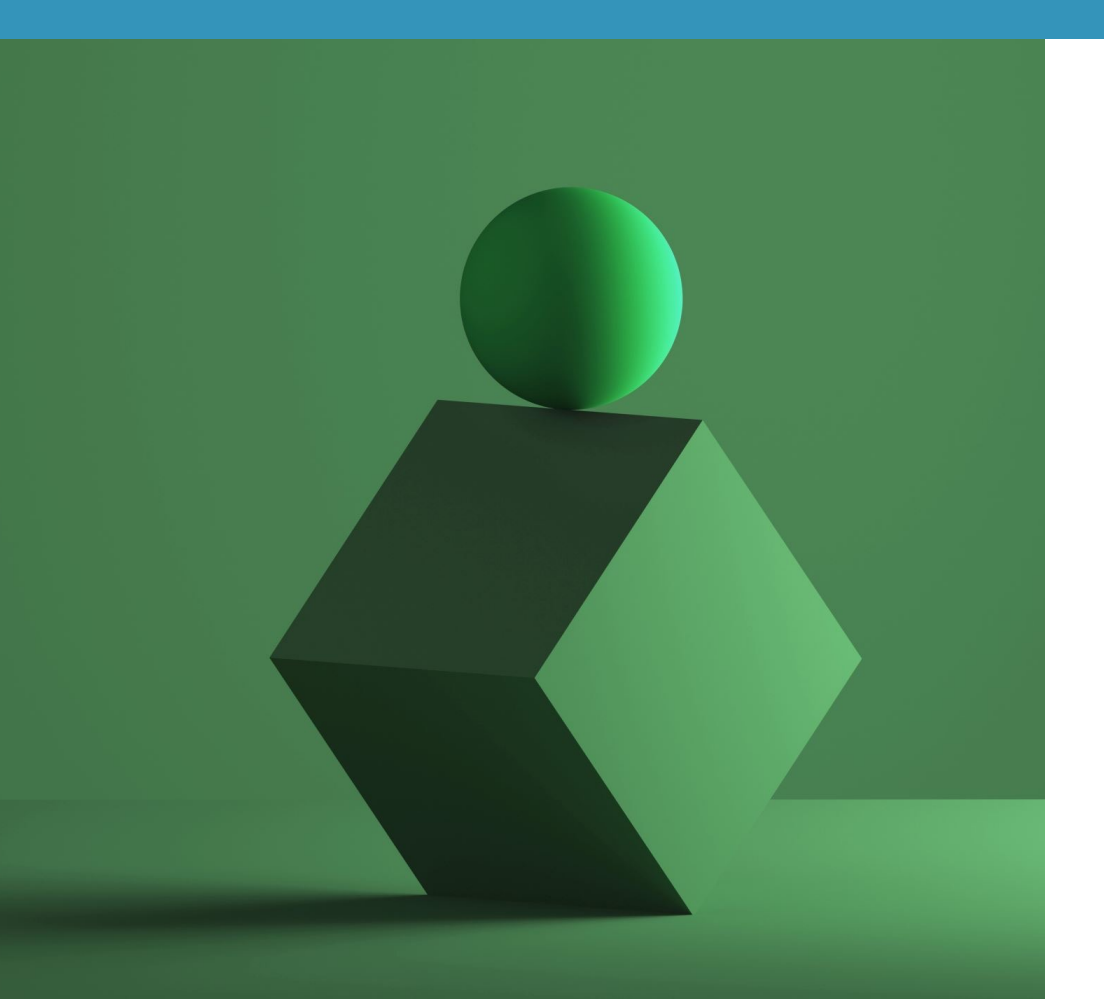

Õpitee lahenduse eesmärgiks on koostada töötajale / juhile põhjalikum arengutegevuste plaan, mis võib sisaldada erinevaid meetodeid, tegevusi ja fookusteemasid.

Õpitee annab hea üldise **ülevaate**, millise tempoga ja milliste teemadega on arenguprotsessis plaanis tegeleda.

# ÕPITEE

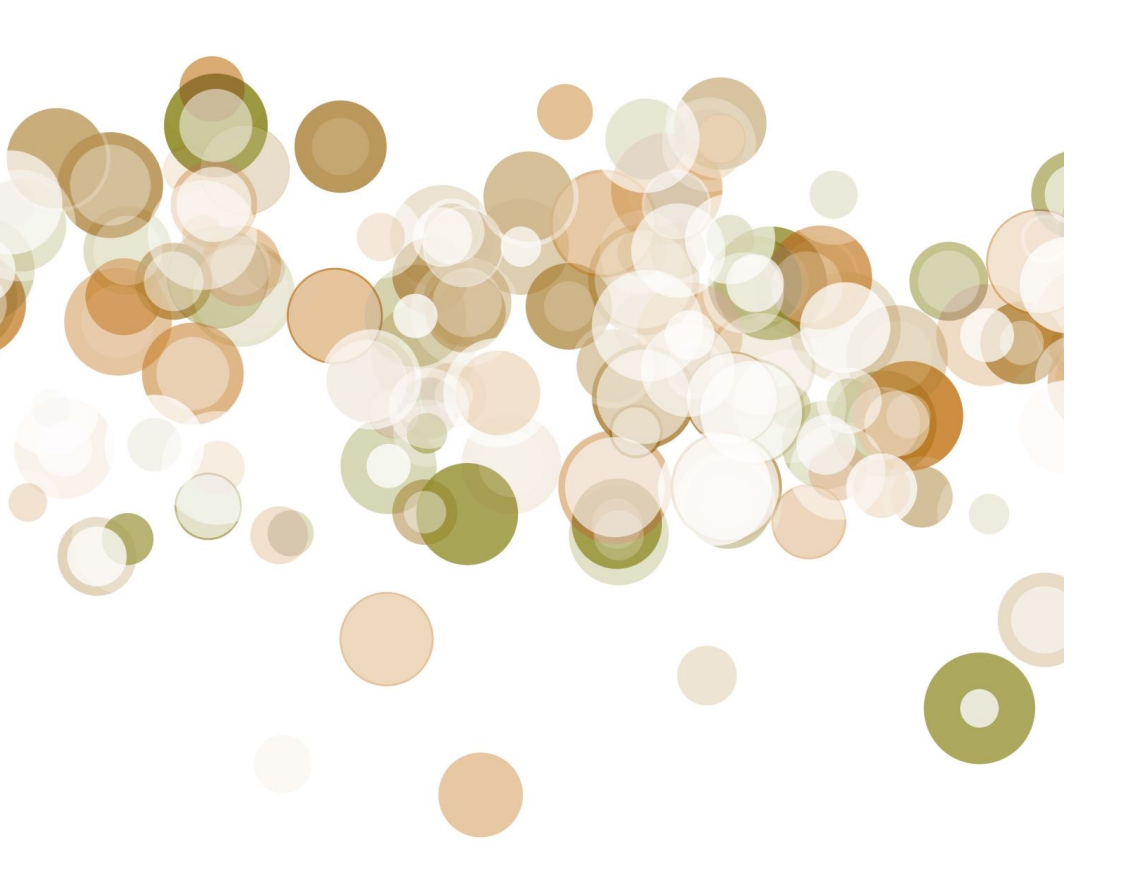

- Õpitee luuakse ja hallatakse moodulis "Koolitus & arendus"
- Õpitee saab algatada peakasutaja või juhi rollis kasutaja
- Kasutajale on võimalik lisada mitu õpitee projekti
- Õpitee luuakse kahes etapis:
  1) õpitee projekt
  2) õpitee sisu

### PROTSESS

Õpitee algatab Peakasutaja (või juht). Algatamisel valitakse töötaja, lisatakse pealkiri ning alustamise kuupäev. Projektide paremaks haldamiseks saab lisada/muuta staatuseid.

Õpitee

algatamine

Õpitee sisu saab lisada nii juht kui peakasutaja.

Sisu

lisamine

Sisu jaotub:

- õpitee
- koolitused
- kokkuvõtted

Vaata täpsemalt slaid 6. Tegevuste teostamine

Õpitee subjekt saab ise märkida ära need tegevused, mis tal on tehtud ning vaadata õpitee üldist ajajoont.

Vaata täpsemalt slaid 9.

# Õpitee algatamine

| MVR arendus                                                                 |                                                             | Lisa õpiteekond                   |                                  | 34            |           | 🛗 🔺 🔽 🌲 Eesti                                               | 🎽 Pea Kasutaja 😃 |  |
|-----------------------------------------------------------------------------|-------------------------------------------------------------|-----------------------------------|----------------------------------|---------------|-----------|-------------------------------------------------------------|------------------|--|
| Pea Kasutaja 💦 💡                                                            | MVR arendus                                                 | Projekti nimetus:                 |                                  |               |           |                                                             |                  |  |
| <ul> <li>☆ Üldinfo</li> <li>&gt;</li> <li>Enesejuhtimine</li> </ul>         | FILTER<br>Aasta                                             | Töötaja nimi:<br>Nothing selected | öötaja nimi:<br>Nothing selected |               |           | Täitke modalis kõik<br>väljad, määrakse                     |                  |  |
| <ul> <li>Grupid &amp; projektid →</li> <li>Tervis &amp; heaolu →</li> </ul> | 2022                                                        | Algatamise kuupäev:               |                                  |               | u         | uus projekt. Seda saate<br>hiljem ka muuta.                 |                  |  |
| Töötamine >                                                                 | Aktiivseid projekte                                         | Staatus:<br>Nothing selected      |                                  | •             |           | ) Projekte kokku                                            | 1                |  |
| <ul> <li>⑦ Tulemusjuhtimine →</li> <li>⑦ Töötaja vestlused →</li> </ul>     | Õpitee                                                      | Sulge Salvesta                    |                                  |               | li<br>/   | Opitee sisu<br>samiseks/vaatamiseks<br>'muutmiseks klõpsake |                  |  |
| 🗍 Koolitus & arendus 🛛 🗸<br>Õpitee                                          | + Lisa uus õpiteekond                                       |                                   |                                  |               | S         | pidomeetri kujutisega<br>ikoonil.                           | Projektid        |  |
| Arengutegevuste<br>plaan                                                    | how 10 ∨ entries                                            | ötaja nimi                        | Otsene iuht                      | Alaatamise ko | Staatus   | Imingud                                                     |                  |  |
| Sisekoolituse Öp                                                            | itee algatamiseks<br>klõpsake                               | nnes Surnov                       | Rasmus Perenimi                  | 03.01.2022    | Algatatud | £2 @ ♪ £2 <b>/</b> 1                                        | *                |  |
| Sertifikaadid<br>U<br>Sertifikaadid                                         | funktsiooninupul "Lisa<br>uus õpiteekond".<br>Avaneb modal. |                                   |                                  |               |           |                                                             |                  |  |
| 😪 E-õpe 🔷 🔿                                                                 |                                                             |                                   |                                  |               |           |                                                             |                  |  |

# Õpitee sisu lisamine

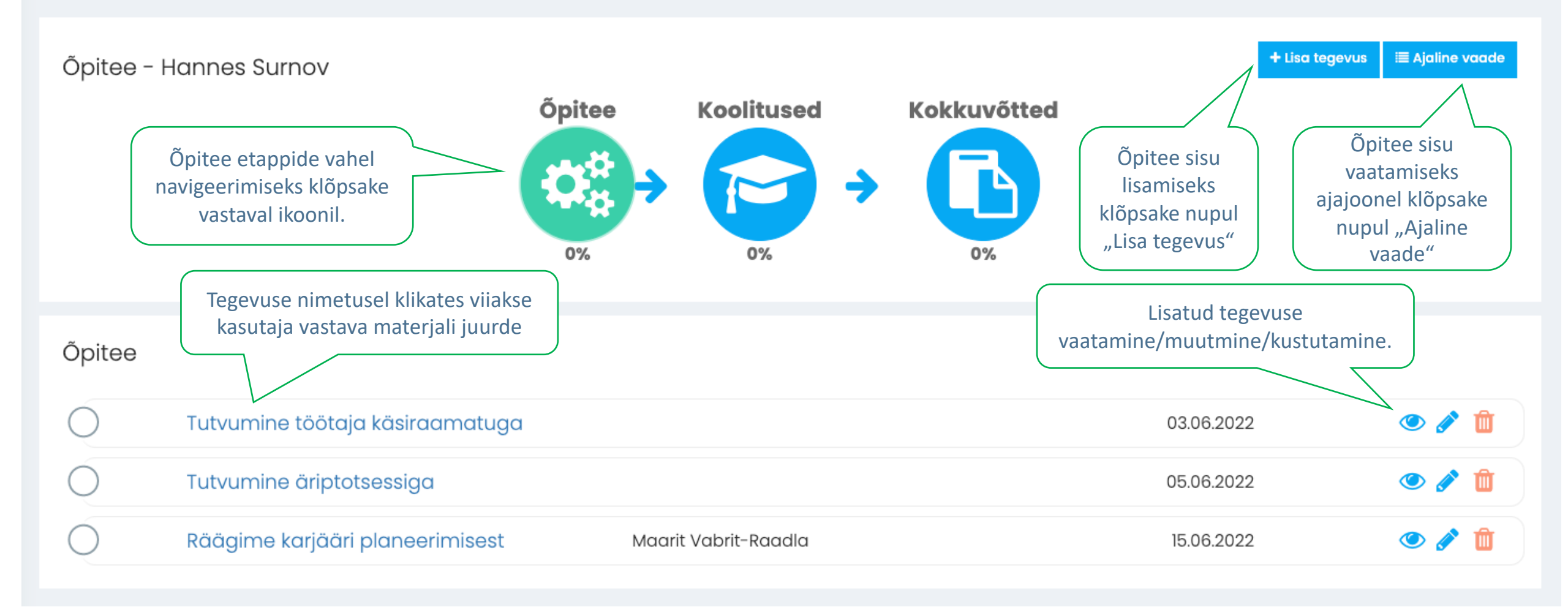

## Õpitee tegevuste lisamine

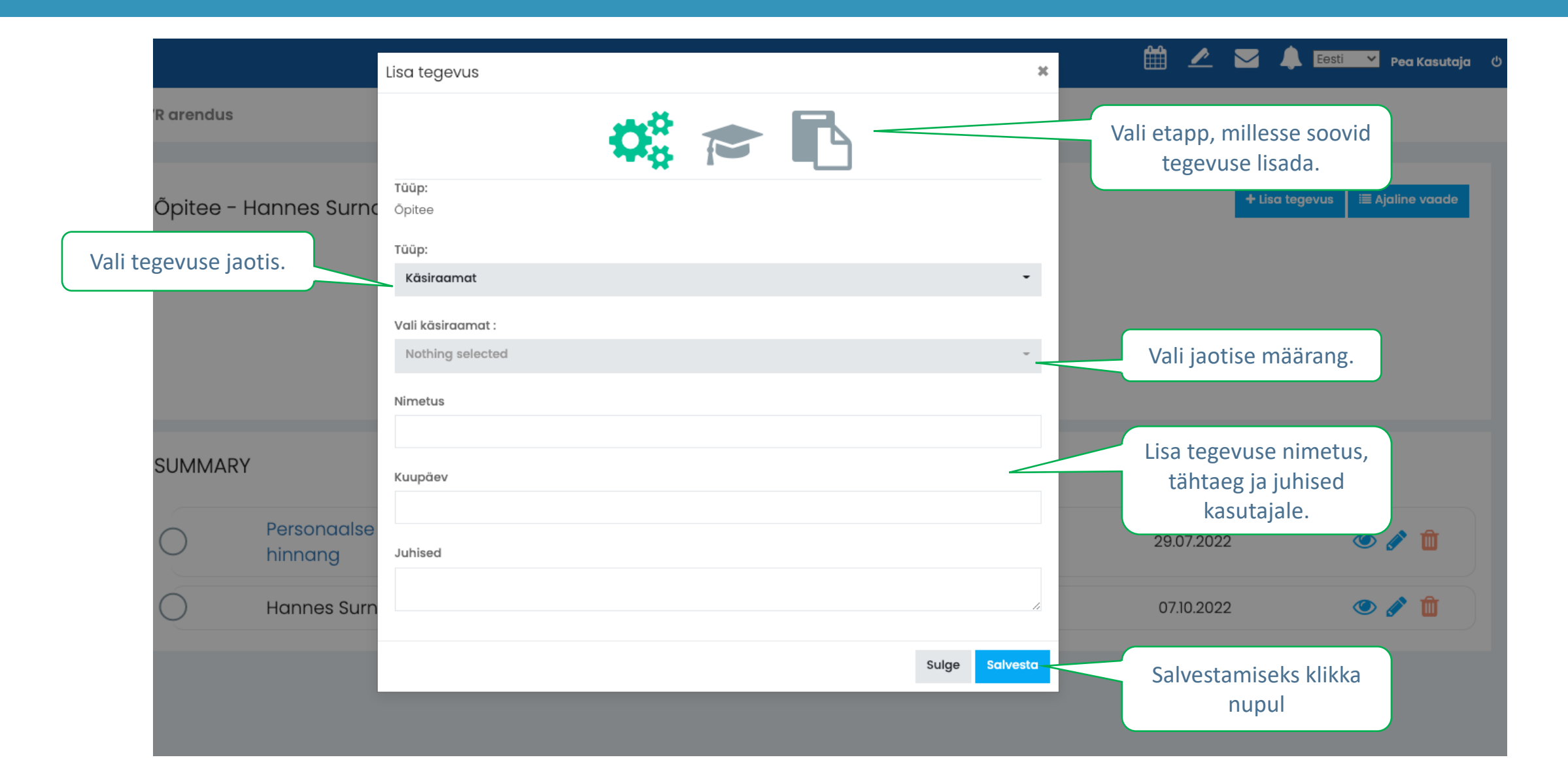

# Õpitee ajajoon

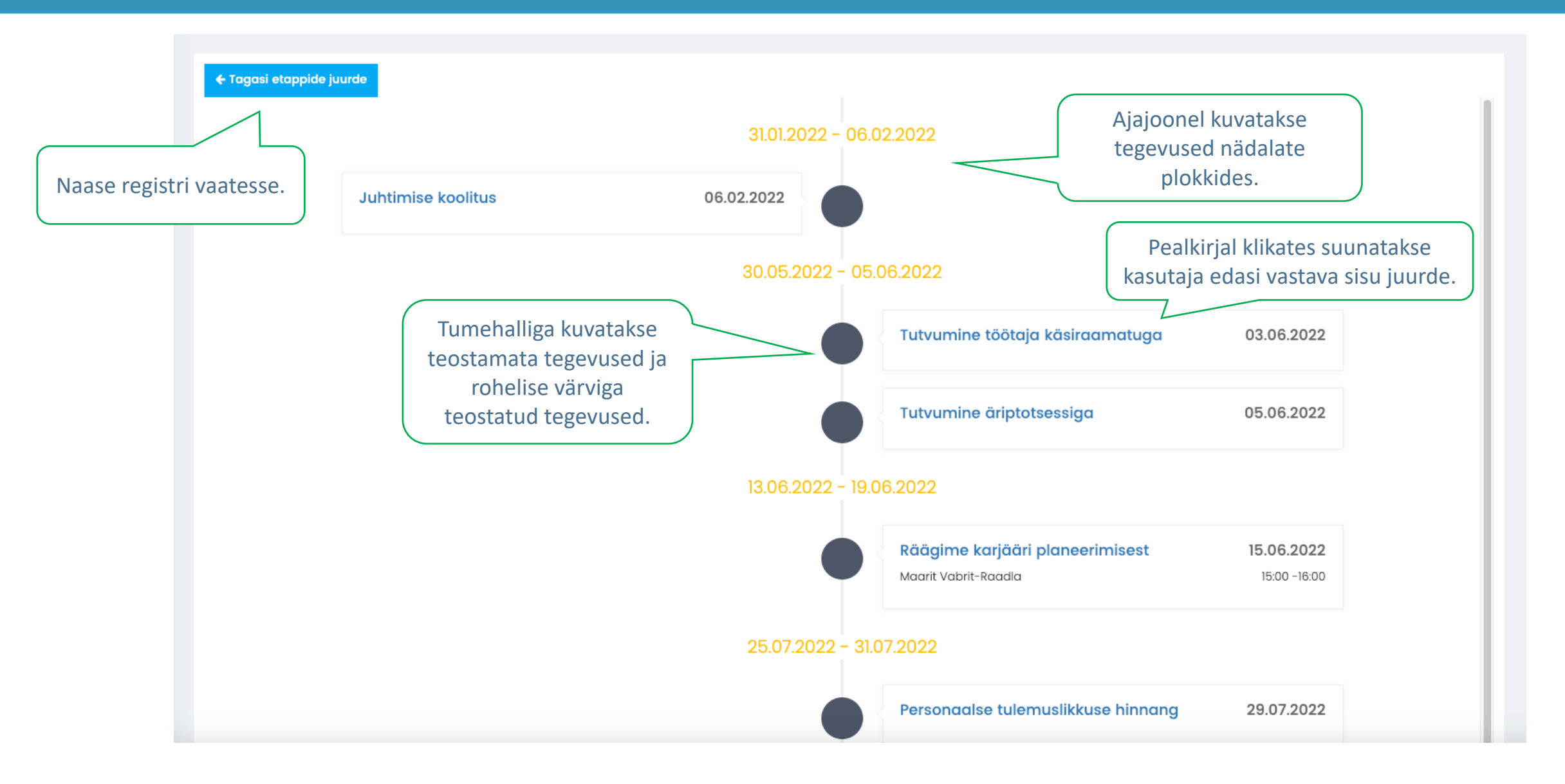